### 미커머스(MeCommerce) 주요 기능 매뉴얼

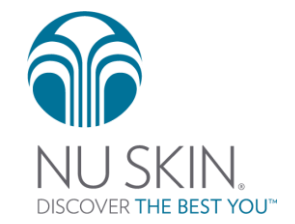

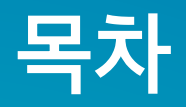

- 1. <u>웹 계정 생성하기</u>
- 2. <u>회원 가입 초대</u>
- 3. <u>비회원 구매 초대</u>
- 4. <u>비회원 구매 초대: 마이 스토어</u>
- 5. <u>비회원 주문 조회</u>
- 6. <u>콘텐츠 센터</u>
- 7. <u>마이 오피스</u>
- 8. <u>마이 오피스: 프로필 사진 올리기</u>
- 9. <u>제품 상세 공유 기능</u>

\*제목을 클릭하면 해당 페이지로 바로 이동 가능합니다.

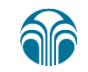

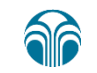

### 웹 계정 생성하기

미커머스는 소셜 로그인(카카오톡/페이스북/이메일)을 사용하 기 때문입니다~

**미커머스용 웹 계정을 생성**하셔야 합니다.

**회원번호와 미커머스 계정을 연결**하기 위해

뉴스킨몰에서 회원가입한 사용자 분들도

### 미커머스 시작하기 - 미커머스 웹계정 생성

#### 참고. 미커머스 웹 계정 생성하기 < 뉴스킨몰 ↓↓↓ 중 11:22 me.nuskin.co.kr 이메일로 로그인하기 아이디 🚺 http://me.nuskin.co.kr/member/login 비밀번호 비밀번호는 최소 8자리 이상이어야 하며 소문자/대문자/숫자/ 특수문자(\$, & 등) 중 최소 3가지를 충족해야 합니다. 아이디 저장 로그인 회원가입

O 🖇 83% 🔳

아이디 찾기

 $\sim$ 

비밀번호 찾기

비회원 주문조회

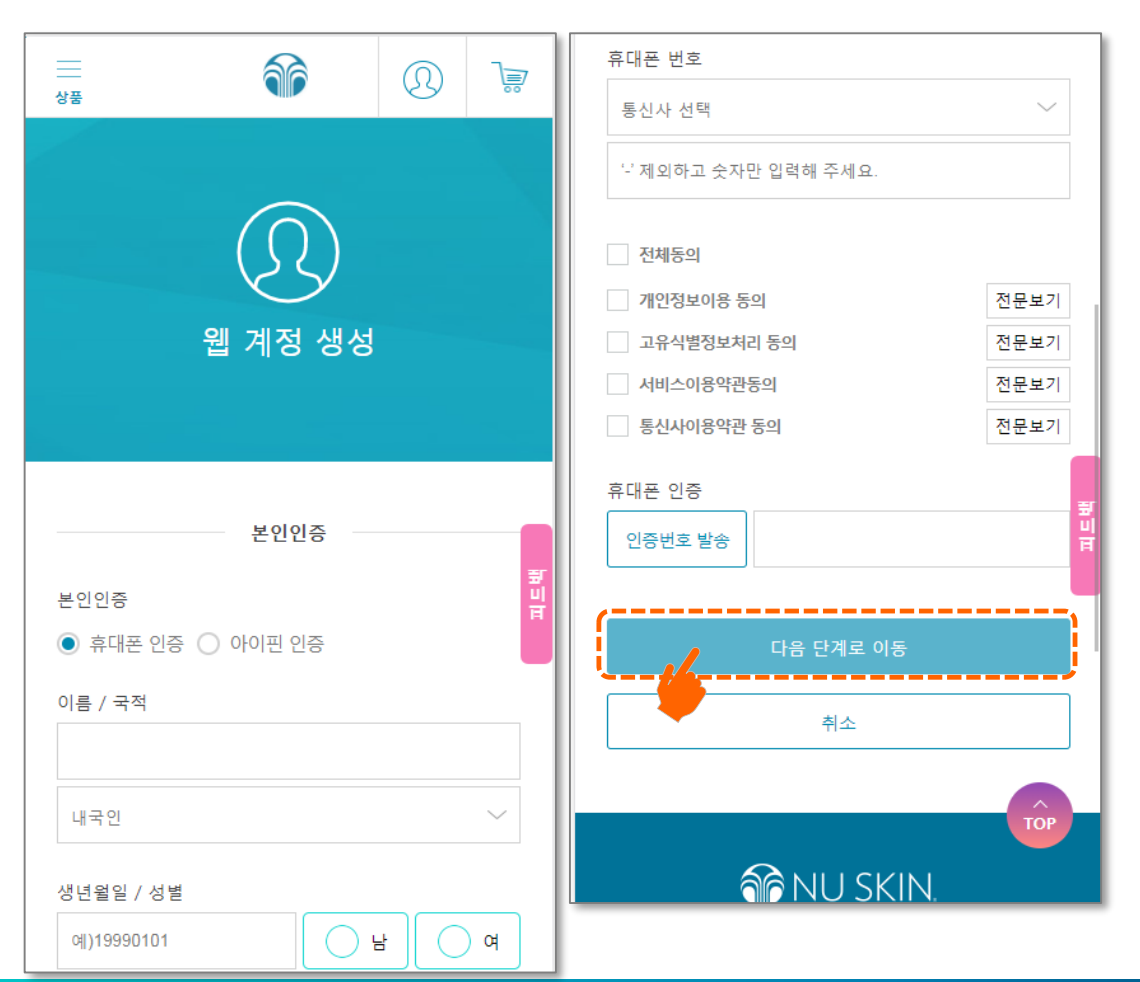

### <u>Step 1 본인인증</u>

 휴대폰 또는 아이핀 인증 통해 본인 인증 후 다음 단계로 이동

\* 휴대폰은 본인 명의로 등록되어 있어야 합니다.

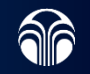

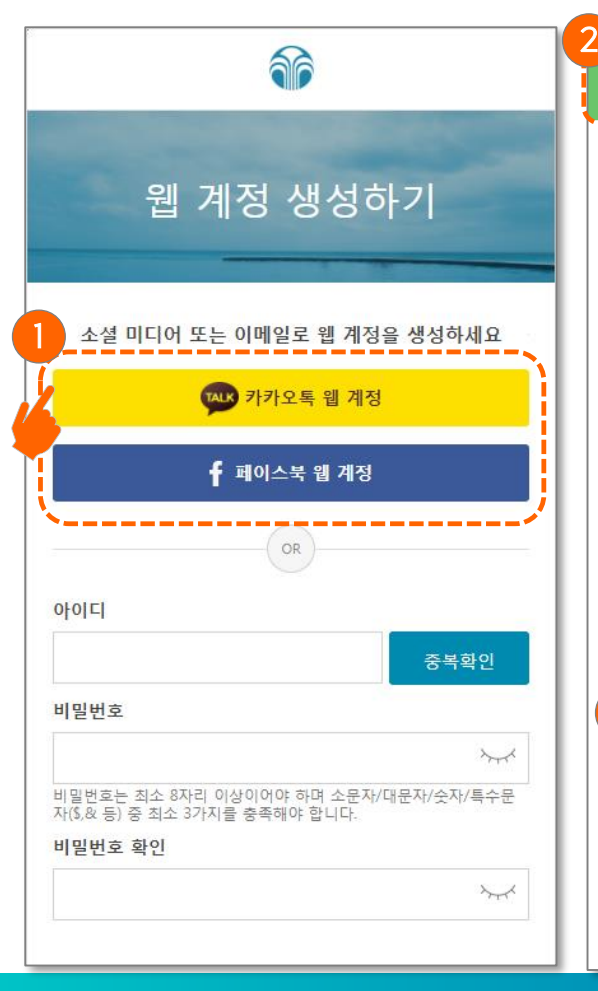

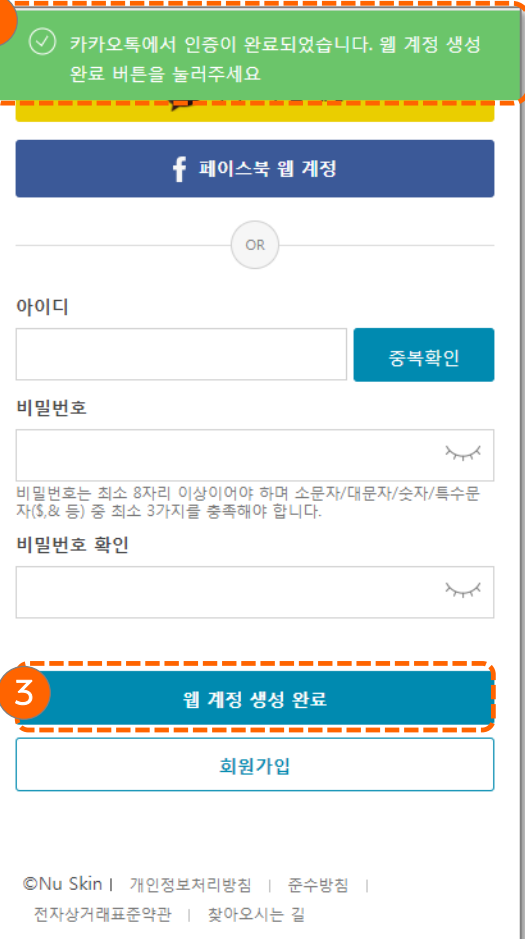

### <u>Step 2-1 (소셜 웹 계정)</u>

 카카오톡 또는 페이스북 버튼을 눌러 소셜 인증.
 (※모바일:카카오톡 및 페이스북 앱이 설치되어 있는 경우 자동 인증 PC: 각 소셜 채널의 ID/PW 입력)

2. 인증완료 시, 초록색 창에 완료 메시지 확인

 2 확인 후 ③번 "웹 계정 생성 완료" 버튼을 누르면 웹 계정 생성 완료

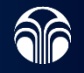

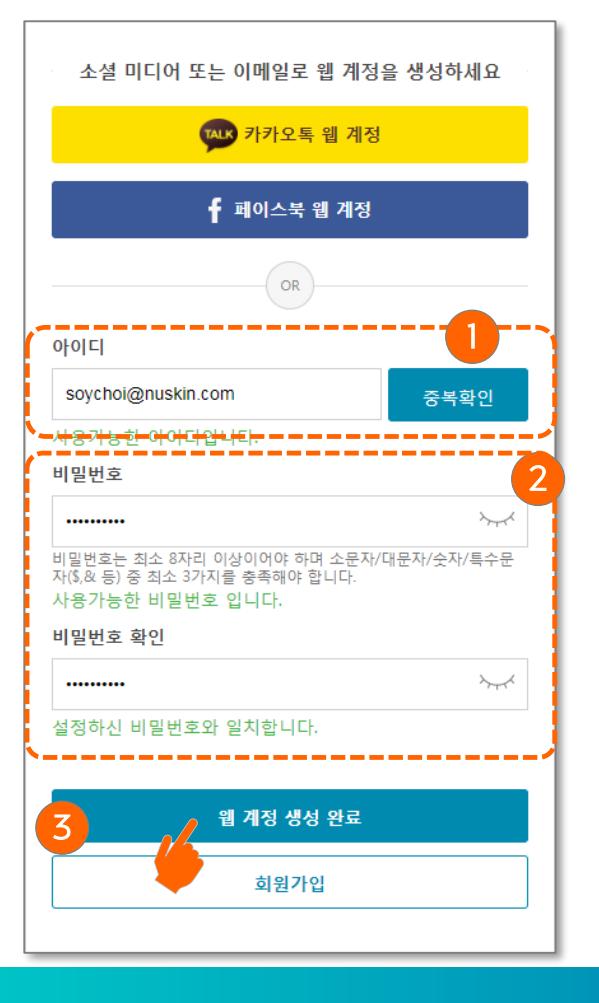

### ①미커머스 로그인 아이디로 사용할 이메일을 적고 "중복확인"버튼 클릭. ②비밀번호 설정 ② 확인 후 ③번 "웹 계정 생성 완료" 버튼을 누르면 웹 계정 생성 완료

<u>Step 2-2 (이메일 웹 계정)</u>

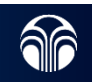

#### • 아이콘 바탕 화면에 만드는 방법 : <mark>아이폰</mark>

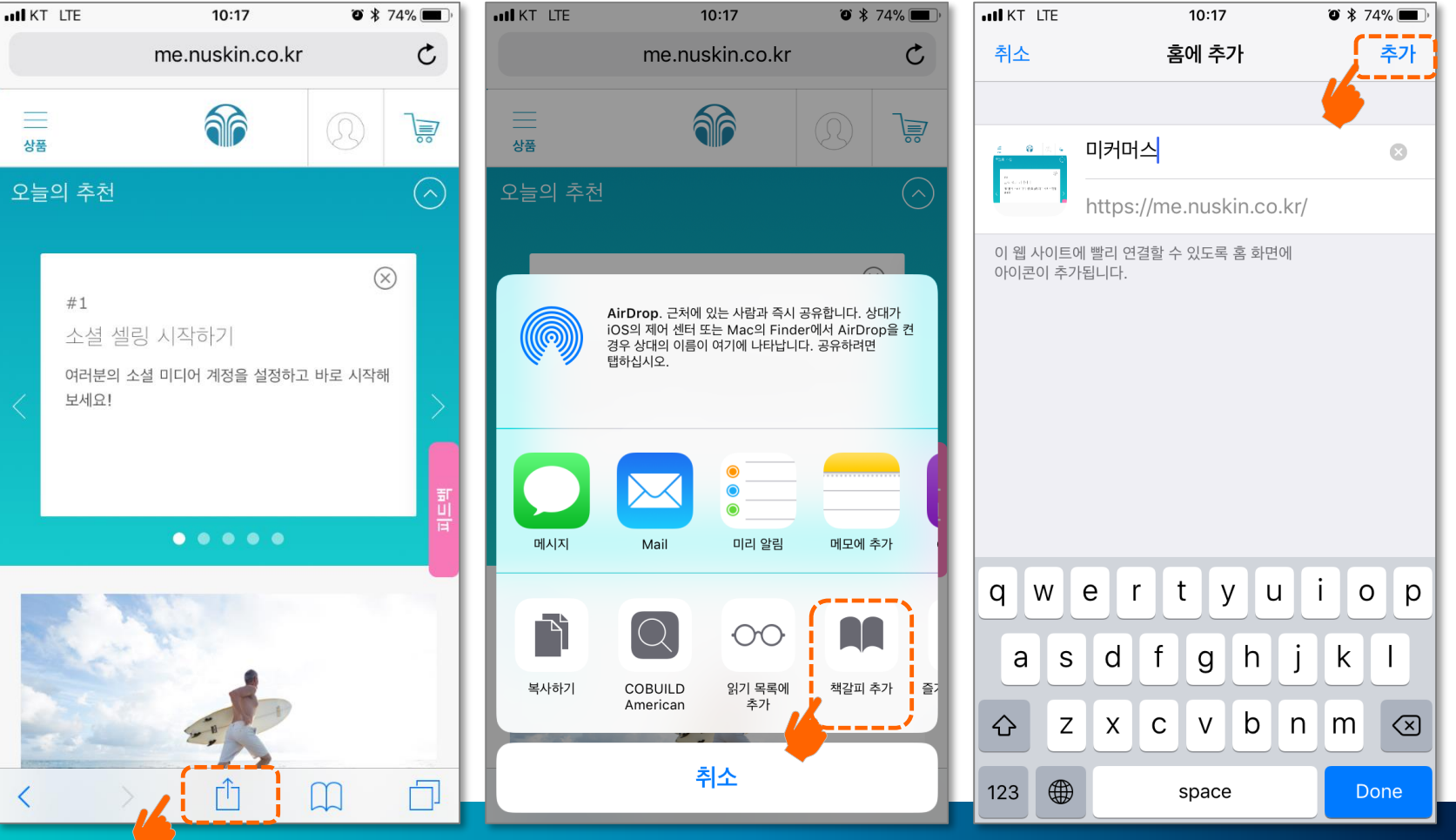

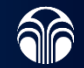

• 아이콘 바탕 화면에 만드는 방법 : <mark>안드로이드</mark>

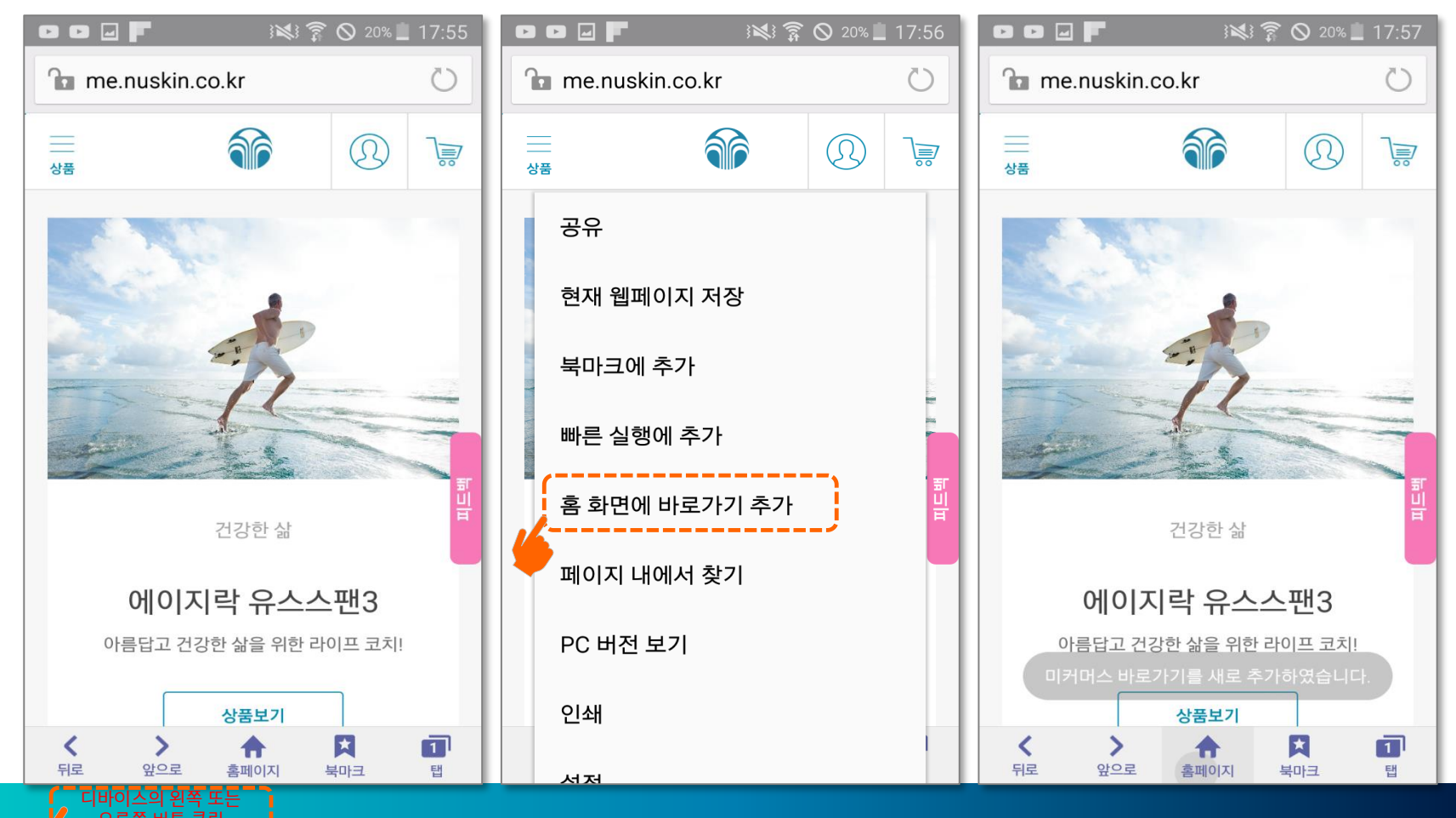

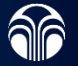

### 웹 계정 또는 회원가입시 카카오톡 인증 에러 발생 시 아래와

- 같이 조치 후 재 인증해 주세요.
- 1) 카카오톡 앱에 비밀번호 잠금 장치가 되어 있는지

확인하세요.(잠금 해제에서만 작동)

2) 카카오톡에서 인증을 받고 미커머스로 돌아왔을 때 에러

발생시 브라우져(인터넷 창)이 많이 열려 있으면 발생할 수

있으므로, 모든 창을 닫고 재 시도 해주세요.

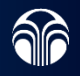

### 회원 가입 초대

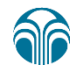

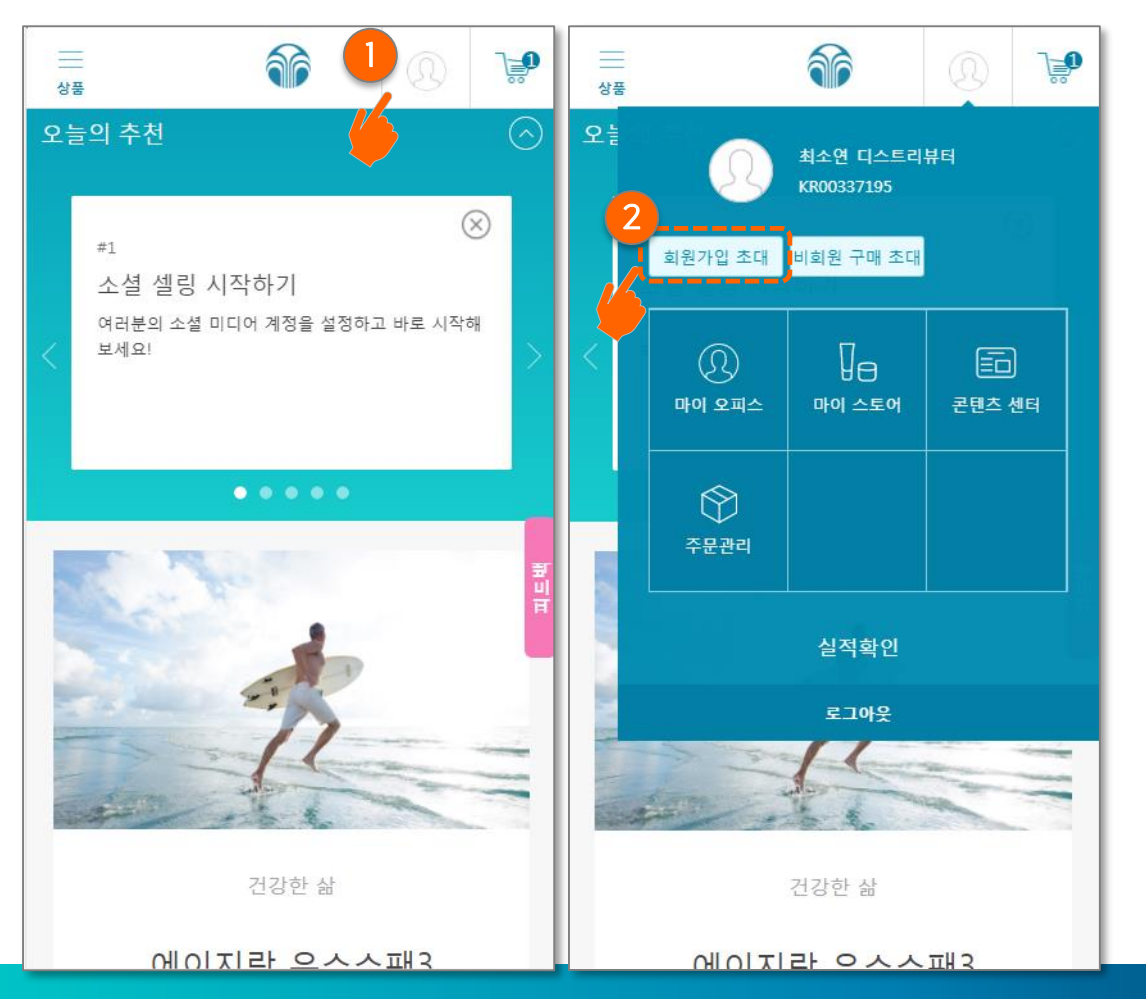

<u>Step 1 : 로그인 하기</u>

1. 로그인 이후 상단의 ① **사람모양**을 클릭하여 대시보드를 열어

#### 2. ② "회원가입 초대" 버튼 클릭함

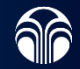

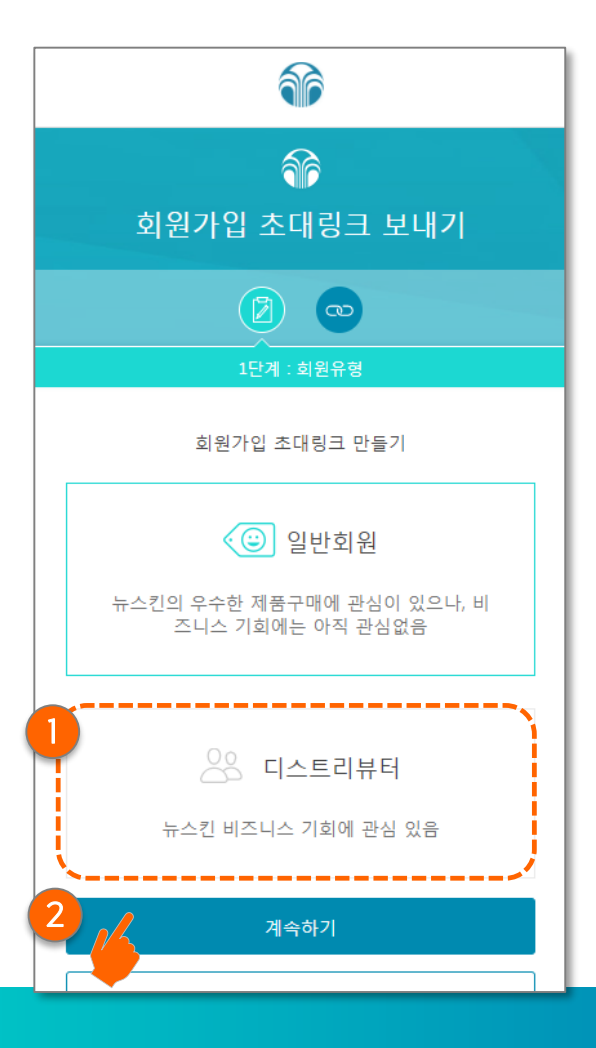

### <u>Step 2 : 회원 유형</u> <u>선택하기</u>

원하는 가입 회원 타입을 선택
 (예: 1) 디스트리뷰터)

2. ② "계속" 버튼 클릭함

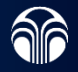

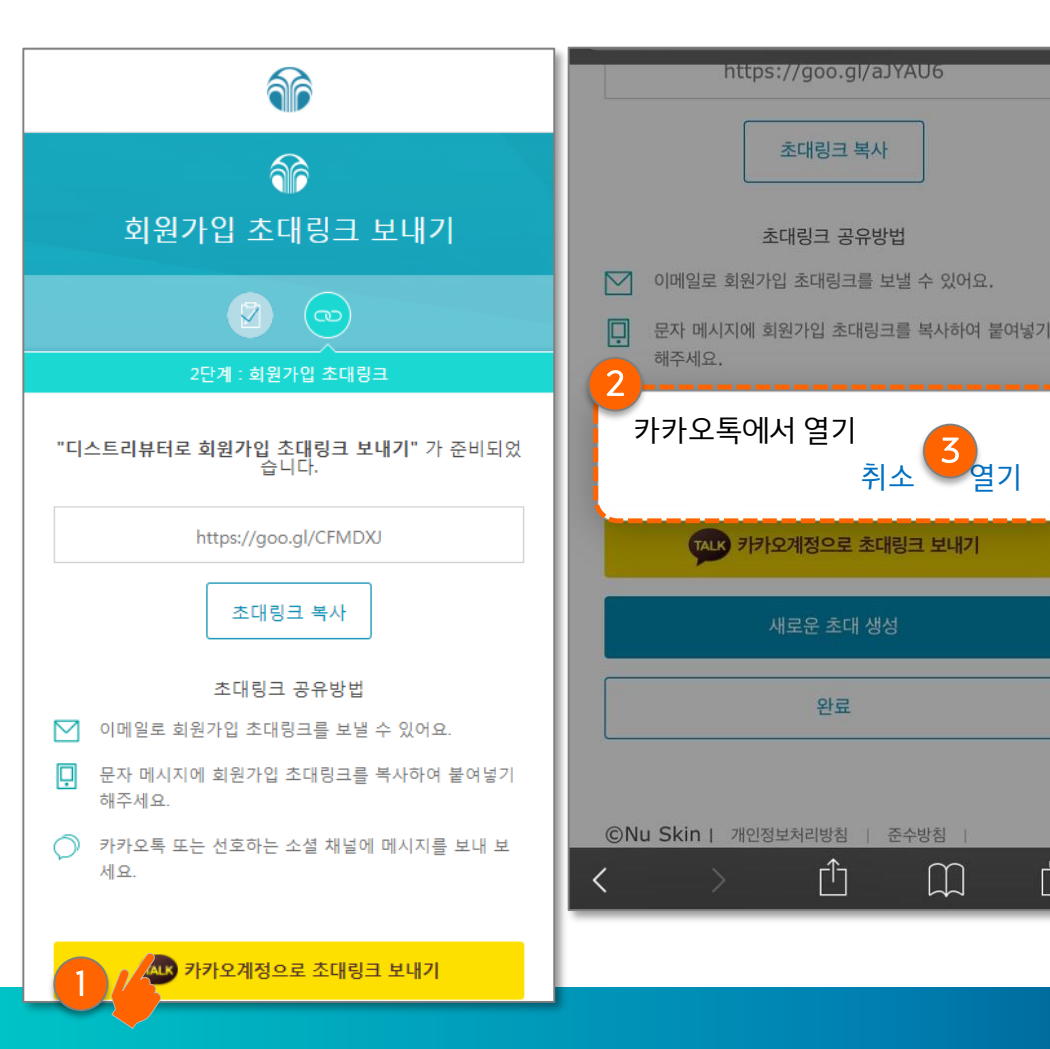

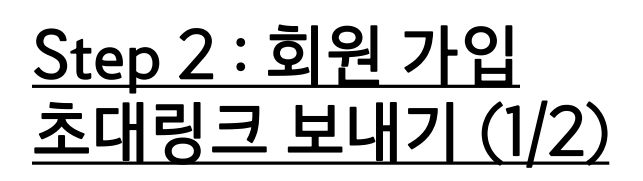

 ① 카카오계정으로 초대링크 보내기 버튼 클릭 시
 ② "카카오톡을 오픈 하시 겠어요?" 메시지 나오면
 ③ 열기 을 클릭하면 카카오 화면이 열리면서 원하는 소비자의 1:1 채팅방으로 링크를 발송함

j 회원가입 초대링크는 영구적 사용 가능하나, 생성할 때마다 보여지는 주소만 매번 변경됨

'n

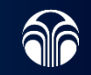

목차로 돌아가기

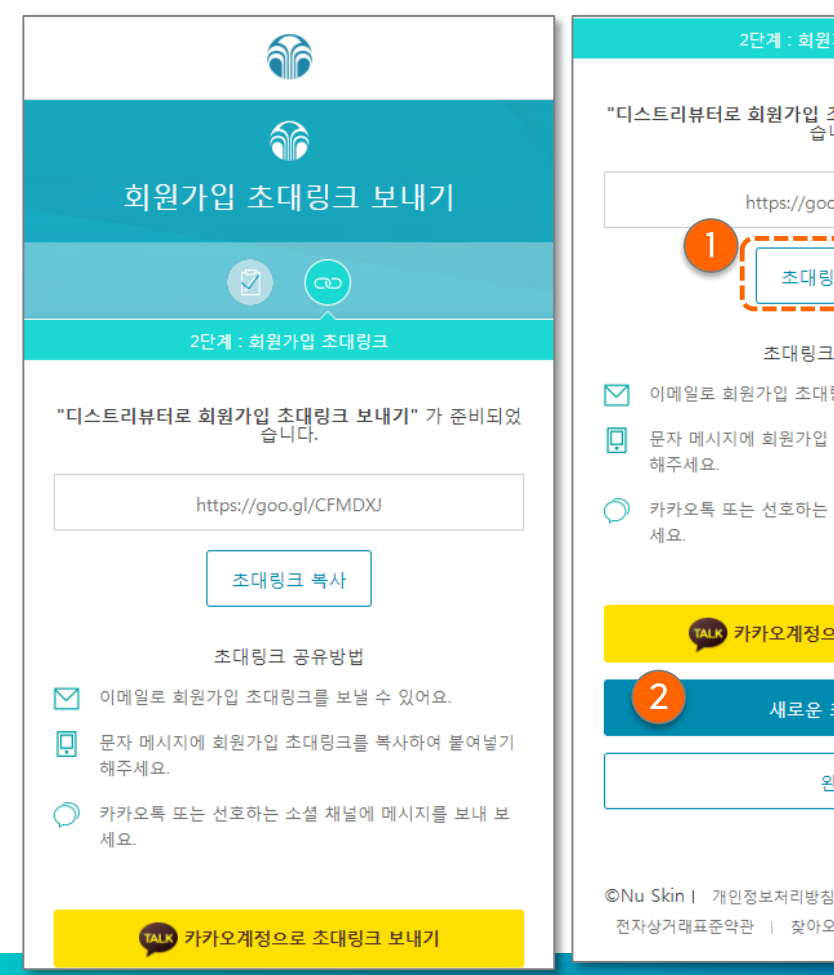

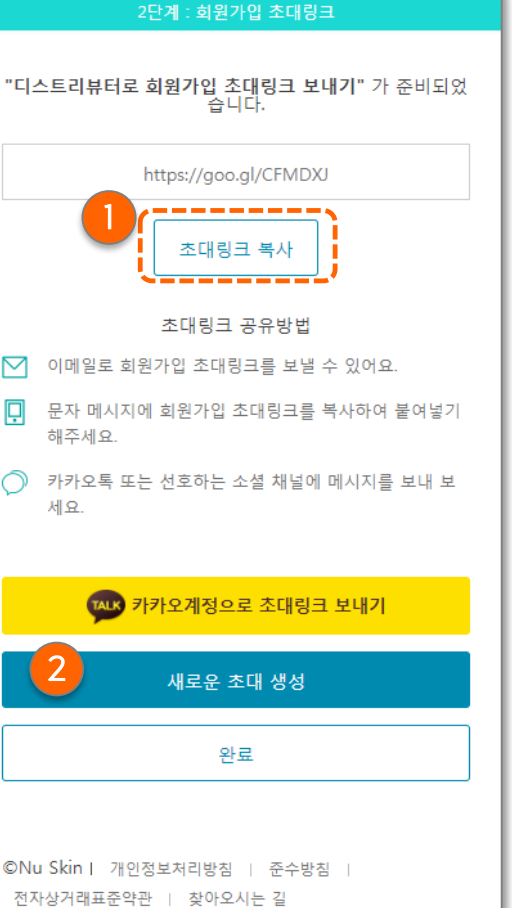

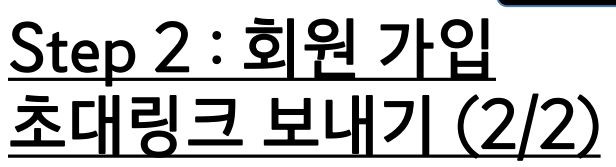

 ① 초대링크 복사 클릭 시 본인의 블로그, 문자, 이메일 등으로 복사할 수 있음

 ② "새로운 초대생성" 버튼 클릭 시 Step 2 로 돌아가서 링크를 다시 생성함

회원가입 초대링크는 영구적 사용 가능하나, 생성할 때마다 보여지는 주소만 매번 변경됨

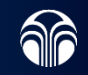

### 비회원 구매 초대

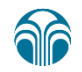

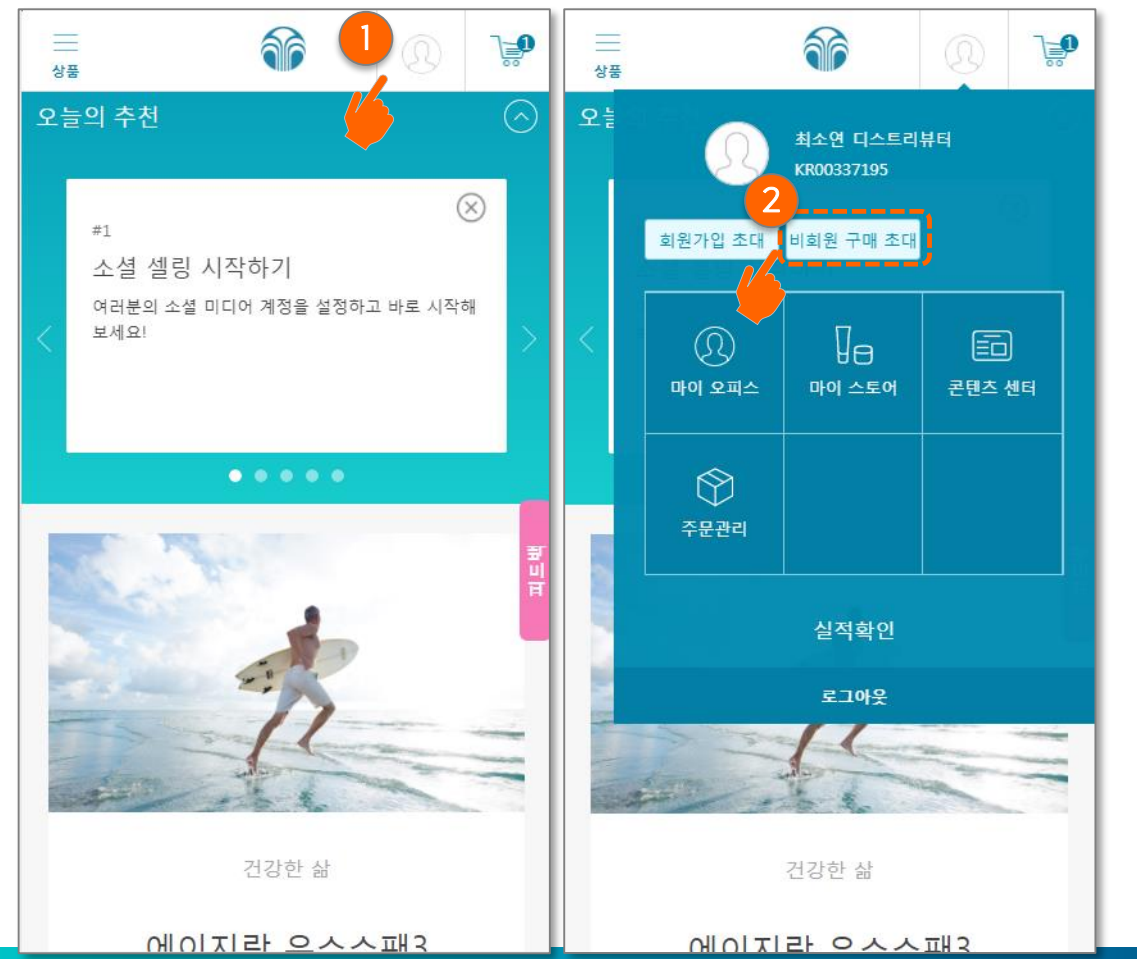

<u>Step 1: 로그인 하기</u>

1. 로그인 이후 상단의 ① <mark>사람모양</mark>을 클릭하여 대시보드를 열어

#### 2 "비회원 구매 초대" 버튼 클릭함

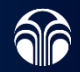

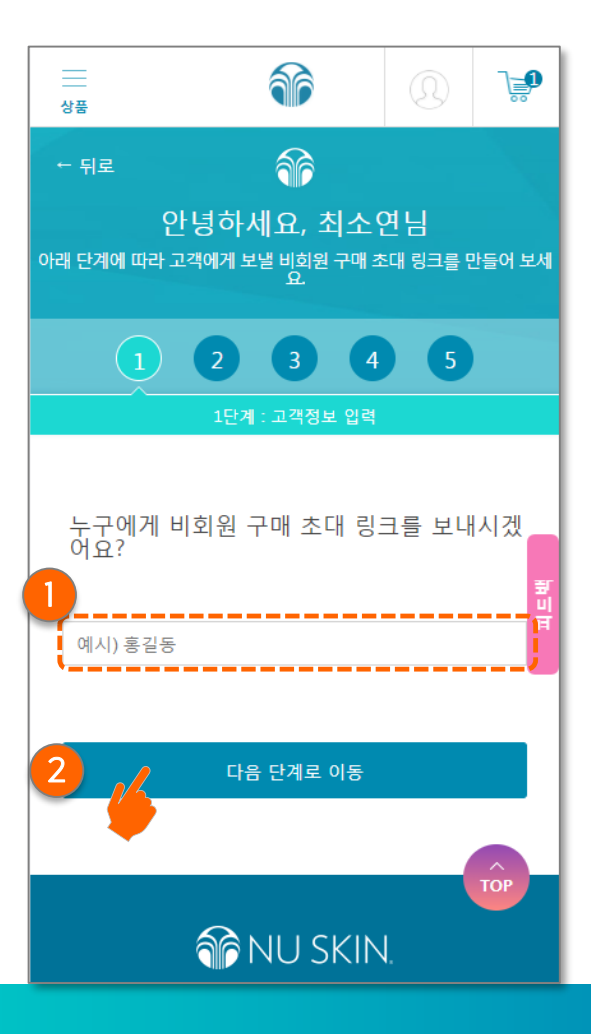

### <u>Step 2 : 대상자 이름 입력</u>

1. 원하는 소비자의 ① 이름 입력 후

2. ② "다음 단계로 이동" 버튼 클릭함

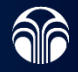

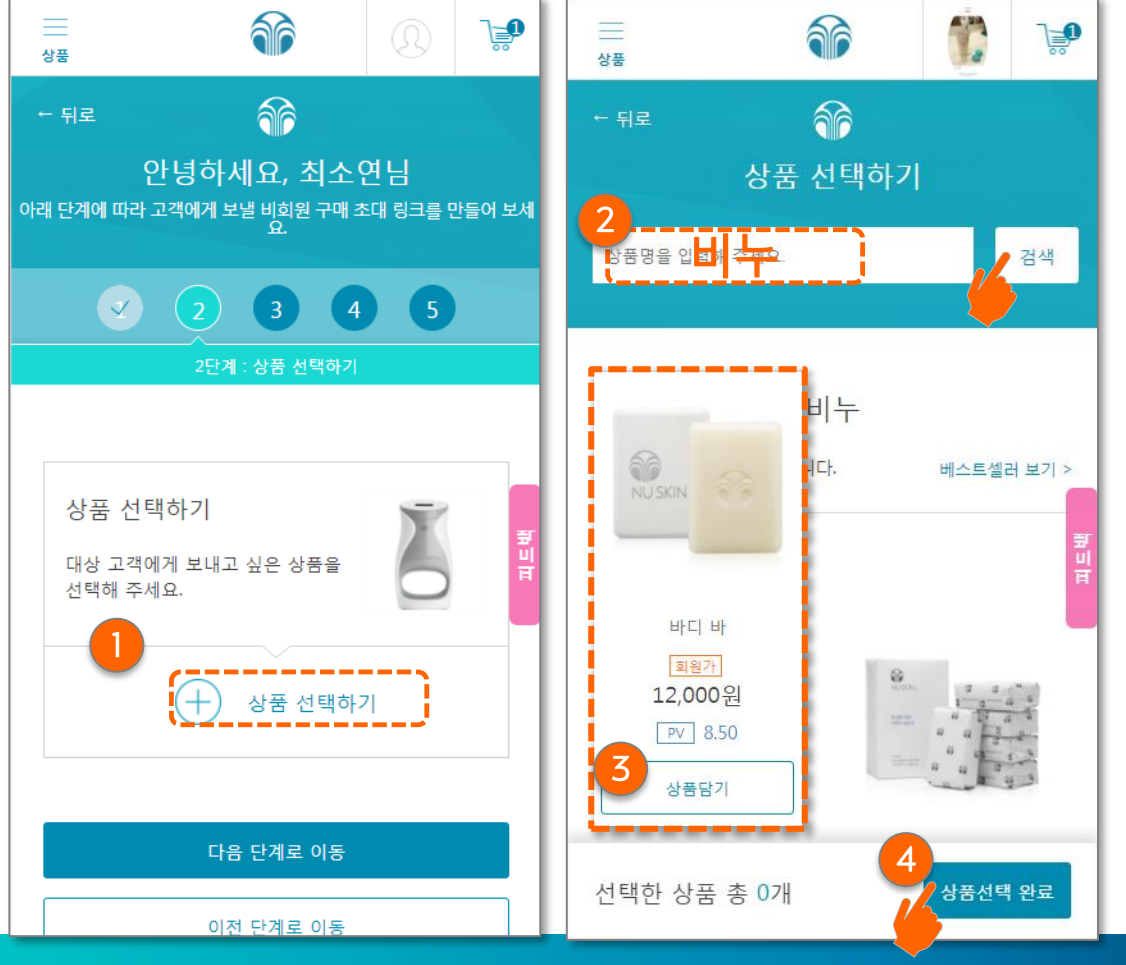

<u>Step 3 : 상품 선택(1/2)</u>

1. ① 상품선택하기 버튼 클릭 후

- 검색창에 원하는 제품을 입력 (예 2 "비누") 검색버튼을 클릭하면
- 하단에 "비누" 로 검색결과가 나오며 ③"상품담기 선택"을 눌러 원하는 제품 선택 후

4. ④ "상품선택 완료"를 클릭함

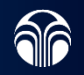

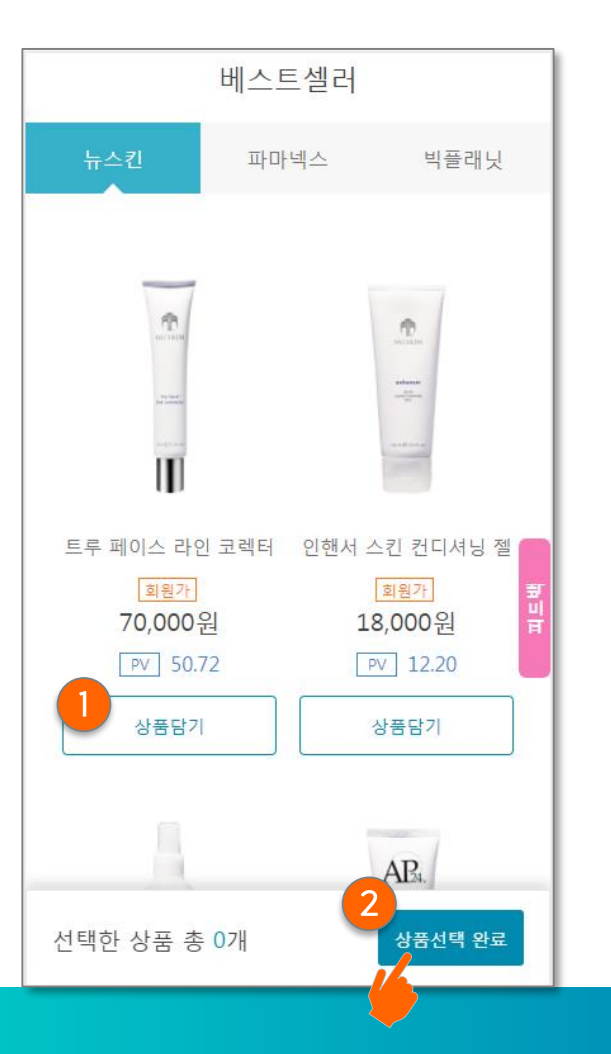

### <u>Step 3: 상품 선택(1/2)</u>

 Step2 이후 나오는 첫번째 페이지에서 상품을 골라
 **① "상품담기 선택"** 버튼 클릭 후

2. ② "상품선택 완료"를 클릭함

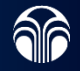

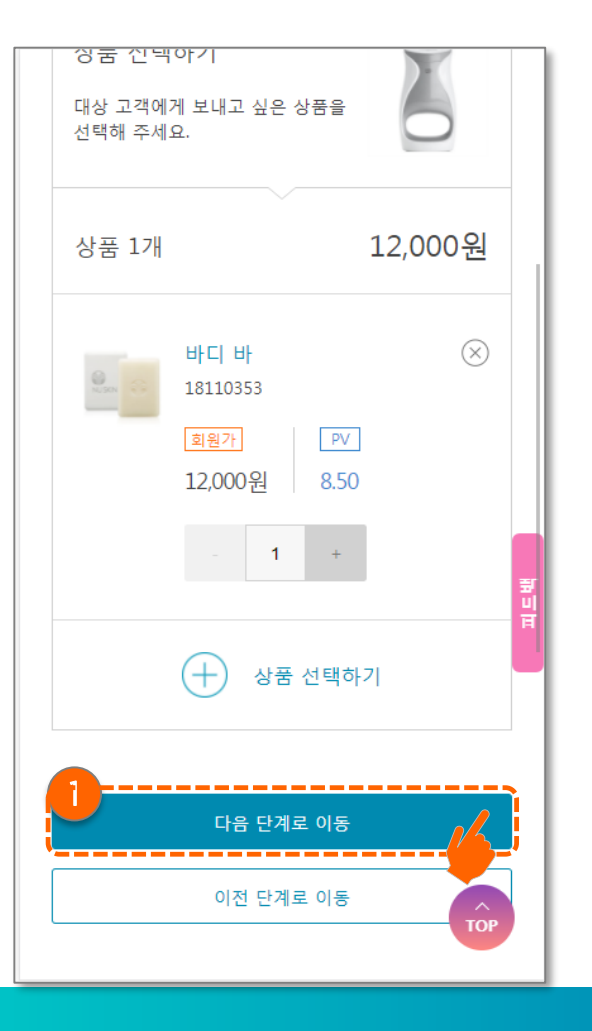

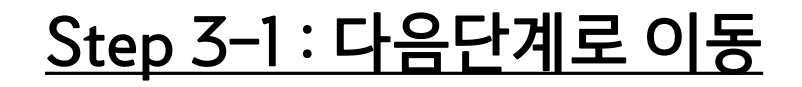

Step 3 이후 나오는 해당 페이지에서
 ① "다음 단계로 이동" 버튼 클릭함

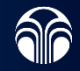

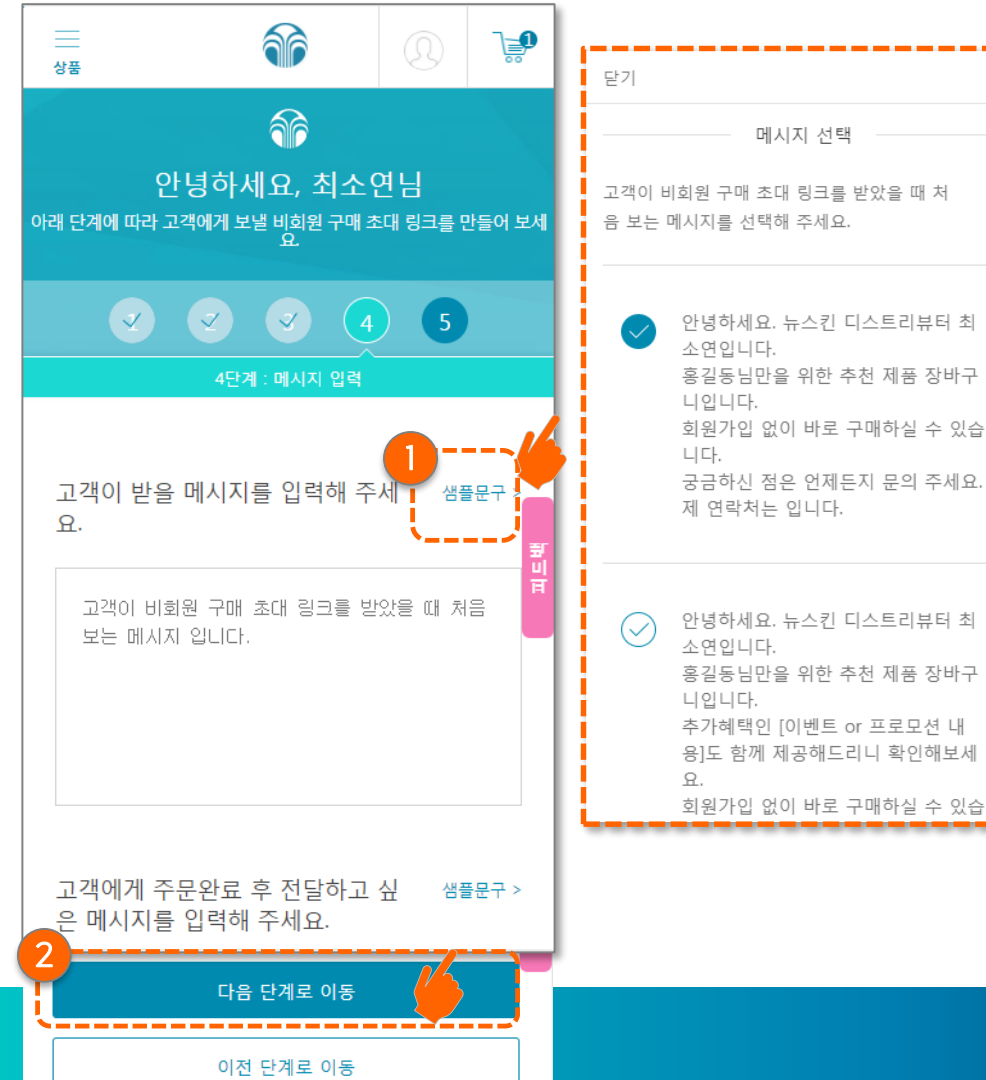

### <u>Step 4 : 메시지 선택</u>

 샘플페이지에서 상품을 골라

 "샘플문구" 버튼 클릭 후 미리 세팅 된 메시지를 선택하거나 직접 입력 가능함

#### 2. ② "다음 단계로 이동" 버튼을 클릭함

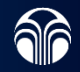

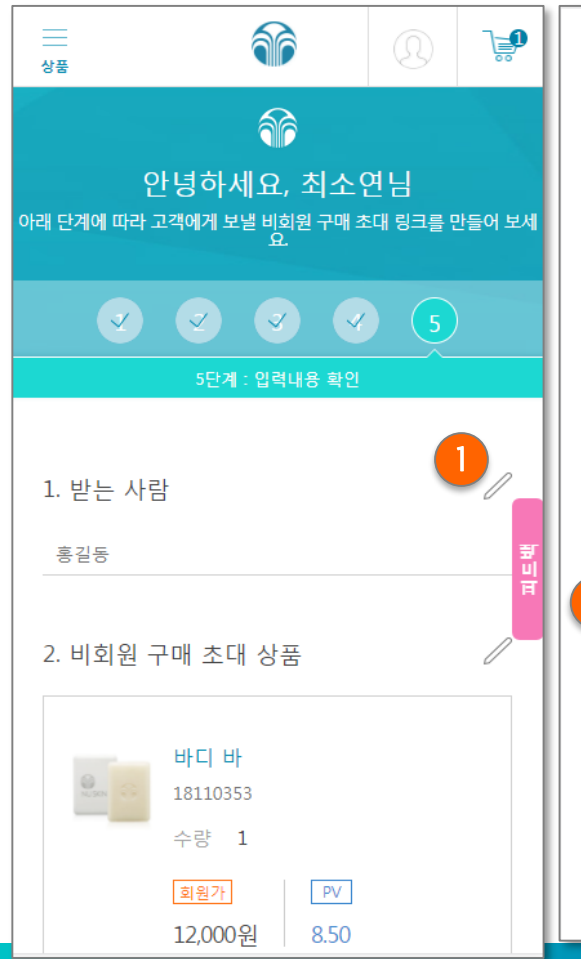

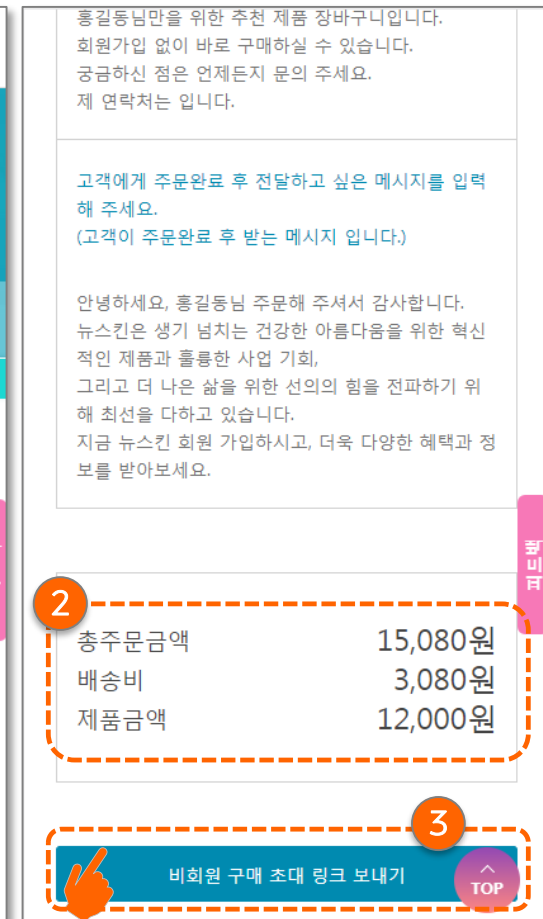

### <u>Step 5 : 리뷰</u>

 ① "연필" 버튼 클릭 하여 수정 (단 현재 제품은 삭제/수량조절만 가능, 향후 제품 추가 변경을 기능 업데이트 예정임)

2. ② 제품 금액이 6만원 이하는 배송비가 표기됨

**3. ③ "비회원 구매 초대 링크 보내기"** 버튼 클릭함

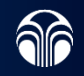

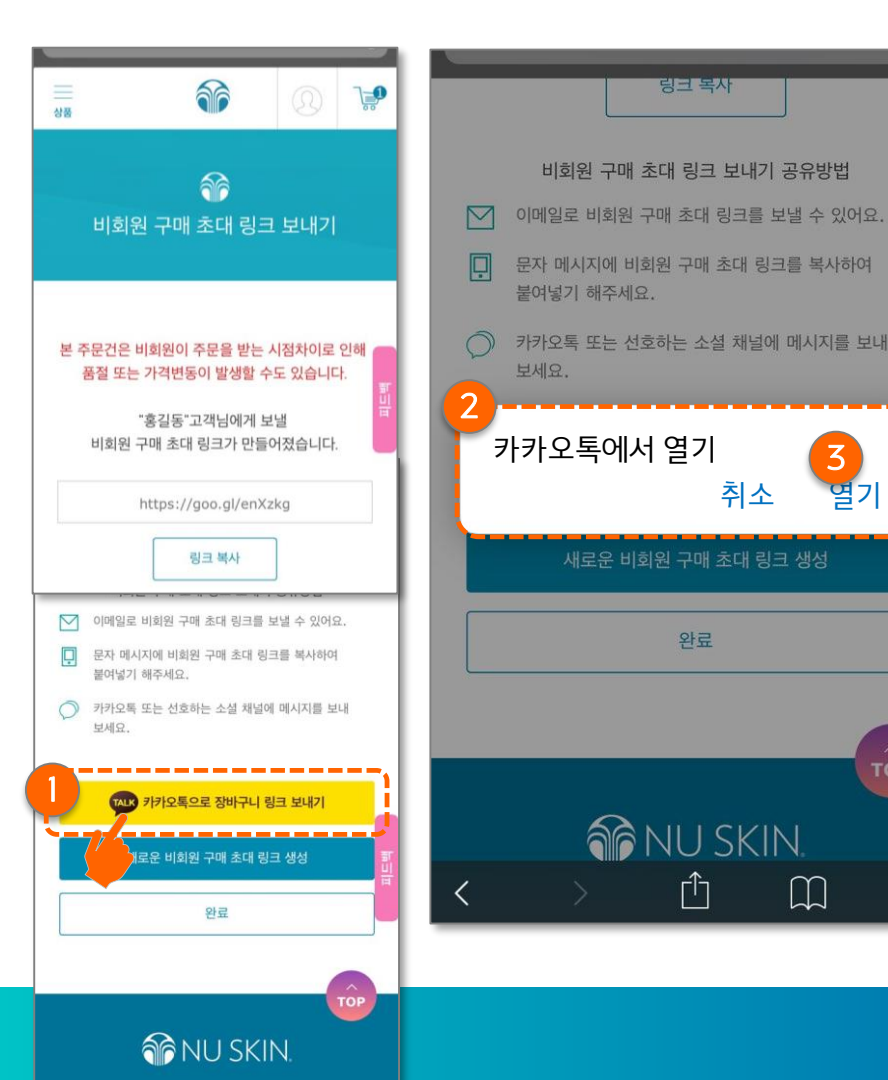

h

### <u> Step 6 : 비회원 구매</u> <u>초대링크 보내기 (1/2)</u>

 ① 카카오계정으로 비회원 구매 초대링크 보내기 버튼 클릭 시
 ② "카카오톡을 오픈 하시 겠어요?" 메시지 나오면
 ③ 열기(Open) 을 클릭하면 카카오 화면이 열리면서 원하는 소비자의 1:1 채팅방으로 링크를 발송함

〕 비회원 구매 초대링크는 생성된 링크로 구매가 완료되면 해당 링크는 재사용이 불가능함

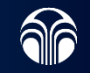

목차로 돌아가기

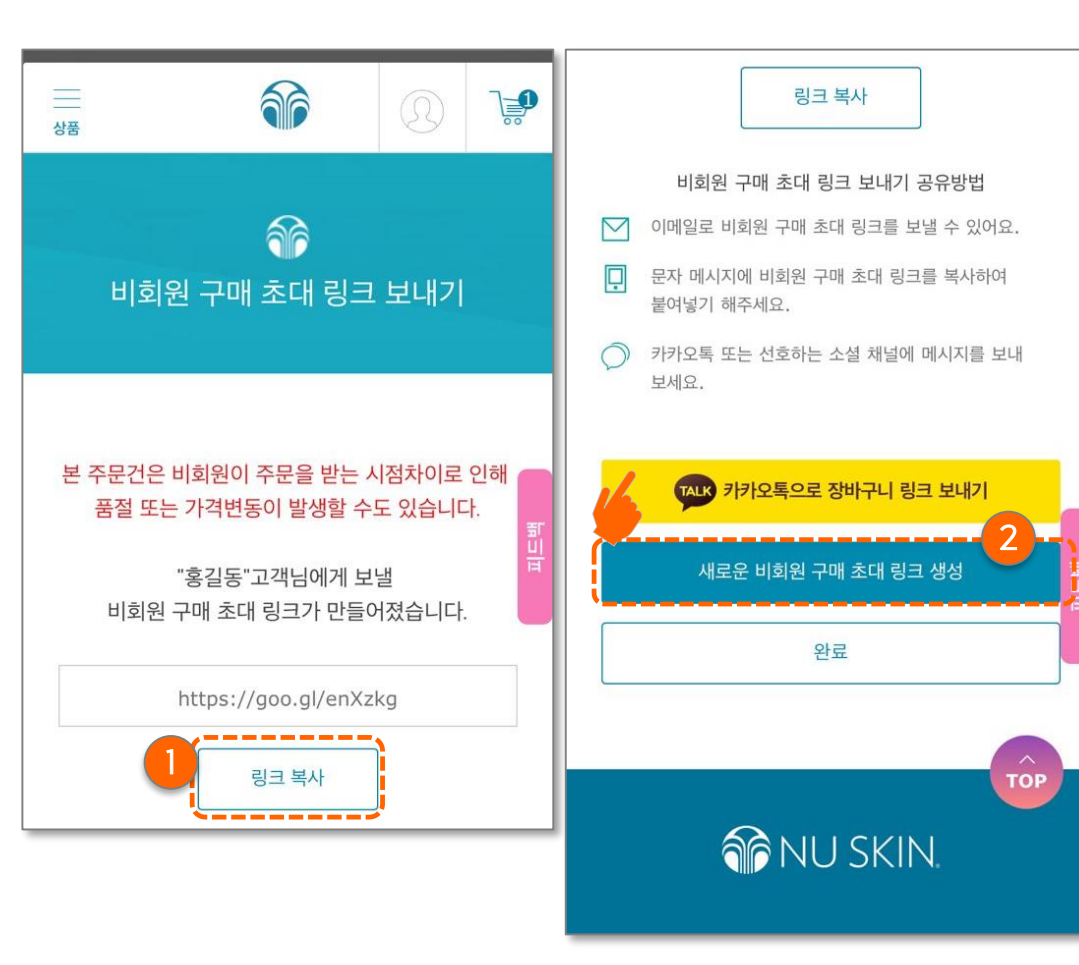

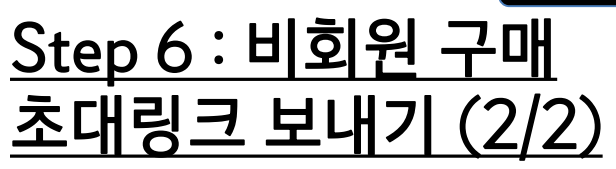

- ① 비회원 초대링크 복사 클릭 시 본인의 블로그, 문자, 이메일 등으로 복사할 수 있음
- 2. ② "새로운 비회원 구매 초대 생성" 버튼 클릭 시 Step 2로 돌아가서 링크를 다시 생성함

비회원 구매 초대링크는 생성된 링크로 구매가 완료되면 해당 링크는 재사용이 불가능함

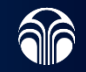

# 비회원 구매 초대링크 내역확인 및 복사/ 추가 링크 생성

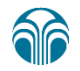

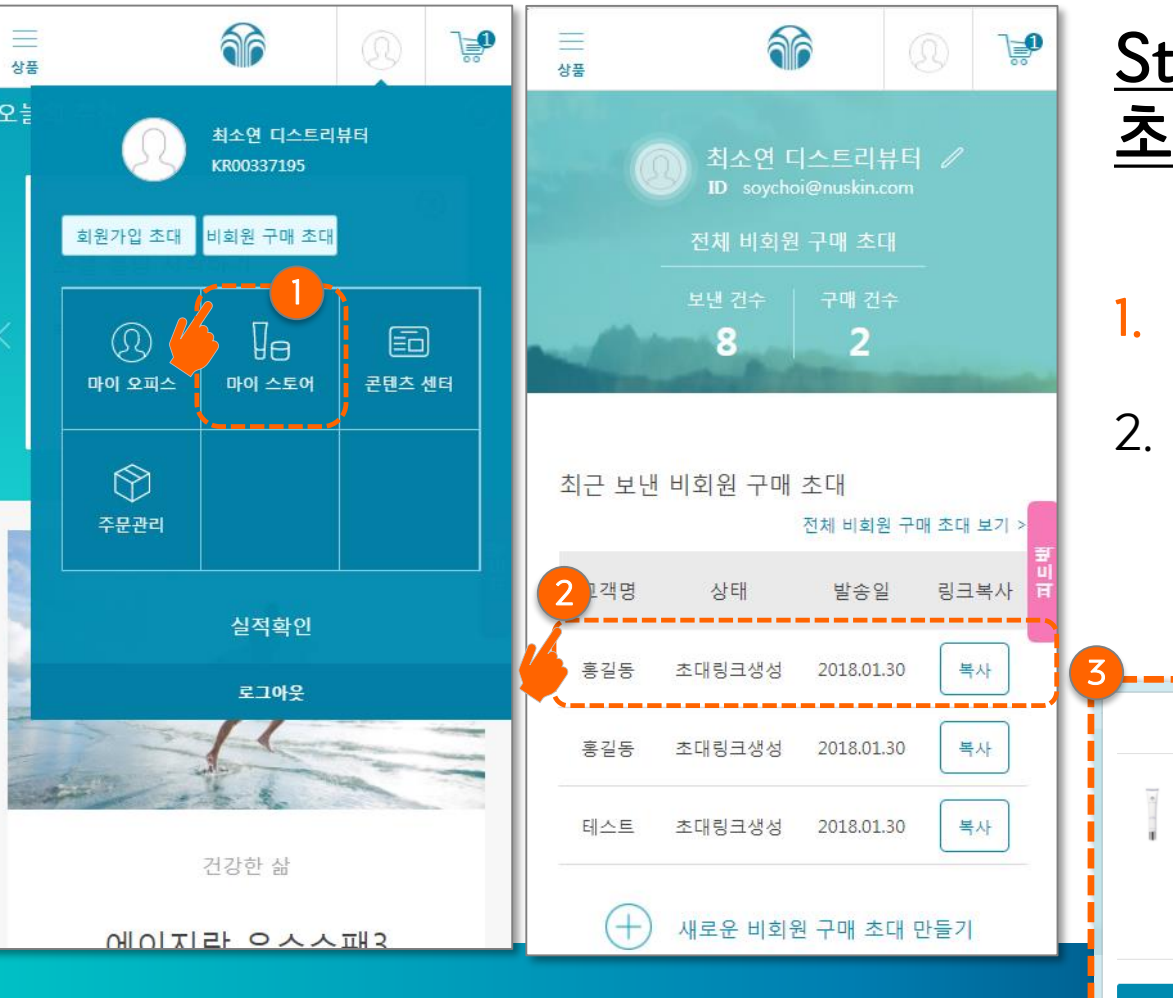

<u>Step 1: 비회원 구매</u> 초대링크 내역확인

- 1. **① 마이 스토어** 클릭 후
- 2. 다음 페이지에서 내역확인 가능 리스트의 2 영역을 클릭 하면 비회원에게 전송한 제품의 ③ 상세내용 확인가능

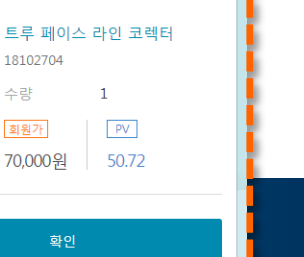

홍길동님을 위한 제품

수량

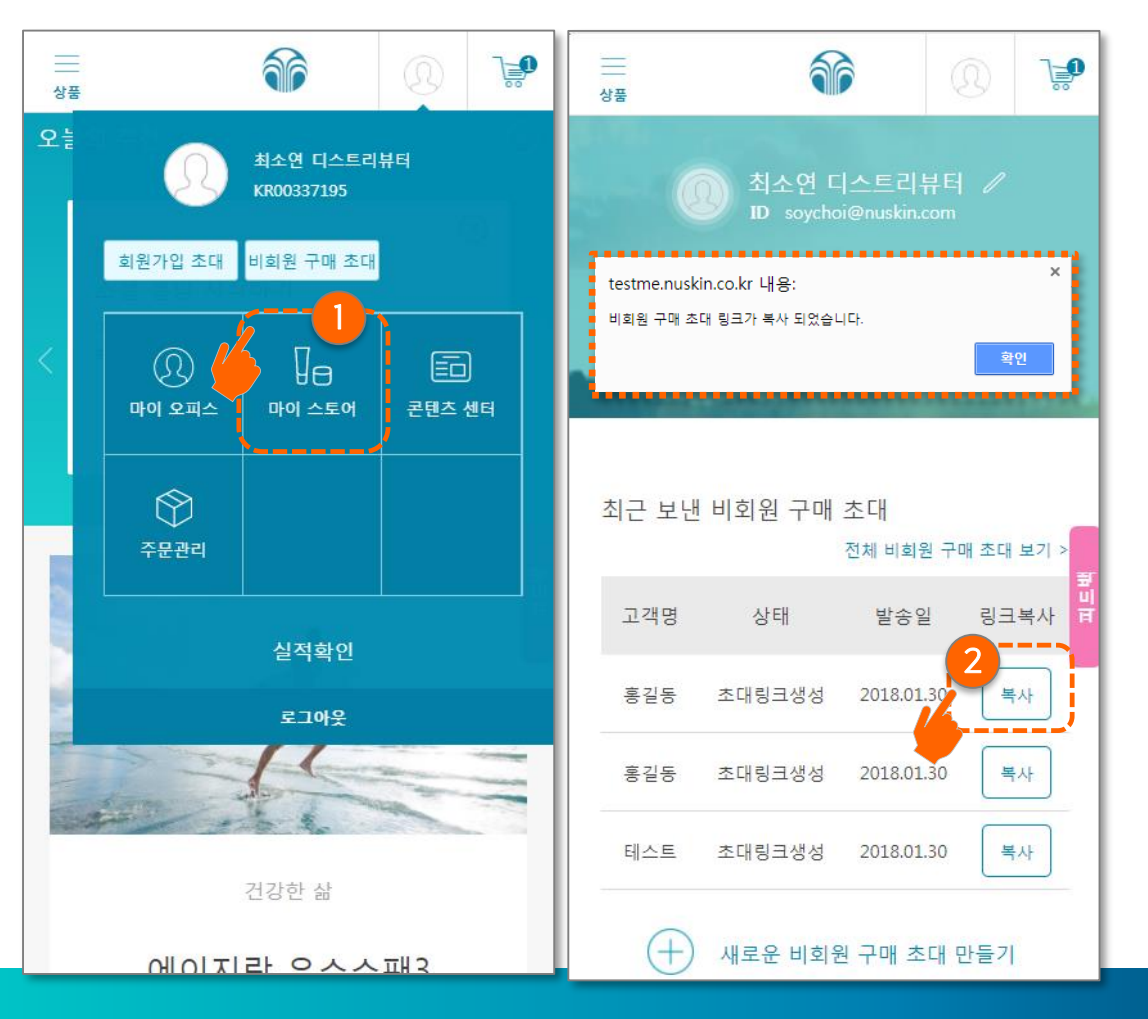

<u>Step 2 : 비회원 구매</u> <u>초대링크 복사</u>

1. ① **마이 스토어** 클릭 후

 CTA 페이지에서 리스트에서
 보사를 클릭하여 링크를 본인의 SNS 채널/문자/이메일 등으로 재 발송 가능함

〕 비회원 구매 초대 링크 재사용 시 해당 링크의 주문 완료 전이면 "복사" 버튼 노출

목차로 돌아가기

![](_page_29_Picture_1.jpeg)

복사

2018.01.30

새로운 비회원 구매 초대 만들기

상품

고객명

홍길동

홍길동

테스트

초대링크생성

![](_page_29_Picture_2.jpeg)

원 구매 초대 링크 보내기

€ي(

### <u> Step 3 : 비회원 구매</u> 초대링크 추가 생성

1. 다음 페이지에서 리스트에서 ② 주문추가 버튼을 클릭 하면

2. 이전에 생성했던 초대링크 페이지가 나오고 필요한 내용은 수정 후 ②비회원 구매초대 링크 보내기 버튼을 눌러 <u>Step 6:</u> 비회원 구매 초대링크 보내기 와 같이 링크를 전송함

![](_page_29_Picture_6.jpeg)

![](_page_29_Picture_7.jpeg)

### 비회원 주문 조회

![](_page_30_Picture_1.jpeg)

![](_page_31_Picture_0.jpeg)

1. 아이디 찾기 3

비밀번호 찾기

웹 계정 생성 비회원 주문조회

### <u>Step 1 : 메인 페이지 접속</u>

- 메인 페이지 접속
- 2. ① 사람모양 아이콘 클릭하여 로그인 페이지로 접속함

![](_page_31_Picture_5.jpeg)

목차로 돌아가기

![](_page_32_Figure_1.jpeg)

### <u>Step 2 : 비회원 주문 조회</u>

- 로그인 화면 맨 하단 오른쪽
   ①비회원 주문조회 버튼을 클릭 하면,
- 2. 하단에 ② 1)주문번호
  2)주문확인용 비밀번호 펼쳐짐
  ③ 주문번호 는 ④ 알림톡 또는
  ⑤ 비회원 주문 완료 페이지 주문번호 둘 중 하나로 입력

![](_page_32_Figure_5.jpeg)

![](_page_32_Picture_6.jpeg)

### 콘텐츠 센터

![](_page_33_Picture_1.jpeg)

![](_page_34_Figure_0.jpeg)

### <u>Step 1 : 콘텐츠 센터 접속</u>

 로그인 이후 상단의

 **사람모양**을 클릭하여 대시보드를 열어

#### **2. ② "콘텐츠 센터"** 버튼 클릭함

![](_page_34_Picture_4.jpeg)

![](_page_35_Picture_0.jpeg)

<u>Step 2 : 검색으로 콘텐츠</u> <u>찾기(1/2)</u>

 ① 돋보기 모양의 검색 을 눌러 원하는 키워드를 넣음
 예 : 에센스, 크림, 루미스파,에이지락,바디

2. ② "에센스" 키워드가 포함된 콘텐츠가 아래 노출됨

![](_page_35_Picture_4.jpeg)

목차로 돌아가기

![](_page_36_Picture_1.jpeg)

![](_page_36_Picture_2.jpeg)

 기존 검색을 통해 선 검색된 콘텐츠 중에 왼쪽의 ① 검색 버튼을 누르면

2. ② "카테고리" 등의 구분자 값에서 원하는 검색 조건을 넣으면 추가적으로 관련된 콘텐츠를 노출해줌

![](_page_36_Picture_5.jpeg)

### 마이 오피스

![](_page_37_Picture_1.jpeg)

![](_page_38_Picture_0.jpeg)

<u>Step 1: 로그인 하기</u>

#### 2. ② "**마이 오피스**" 버튼 클릭함

![](_page_39_Picture_0.jpeg)

#### 1 개인 개인정보 개인정보 홍길종 / Hong Gil Dong 생년월일 1980년 7월 11일 비밀번호 휴대폰번호 010-1234-5678 서울시 강남구 삼성용 123-4 5층 히워타인 디스트리뷰티(대표자) 로그인 타입 이메일 로그인 마케팅수신동의 뉴스킨 코리아는 회원에게 회사의 소식 및 서비스 아내 높이 유민히 정보를 이미워. SMS, DM을 통해 제공하고 있습니다. 하기 마케팅 활용에 동의 시 팀된 시까지 다양한 맞춤 정보를 받아본 수 있습니다. 정보 수신을 원치 않으실 경제 가입 및 제품 주문 관련한 정보는 수신 동의 뉴스킨 코리아가 정보 제공 및 마케팅 활동을 위해 하위이 입력한 정보를 환유하는 것에 동의학니다 SMS DM ~ 이해일 후원자 정보 후원자 홍렬동 / Hong Gil Dong KR00000001 수정

### <u>Step 2 : 개인 정보</u>

. ① **"개인"** 탭이 마이 오피스 화면 첫 화면임

- 2. 인증 후 상세 화면은 ② 이름(한글/영문), KR

   번호, 생년월일, 비밀번호(소셜 로그인은 비밀번호가)

   표기되지 않음), 휴대전화, 주소, 회원타입, 로그인

   타입, 마케팅 수신동의, 후원자 정보로 구성
- **3.** ③ "수정" 버튼을 클릭하여 정보 수정가능, 미커머스 정보 업데이트 시 뉴스킨 몰 사용자의 경우 동일하게 변경됨

![](_page_39_Picture_6.jpeg)

![](_page_39_Picture_7.jpeg)

![](_page_40_Figure_0.jpeg)

![](_page_40_Picture_1.jpeg)

- 1. ① **"비즈니스"** 탭 클릭
- 인증 후 상세 화면은 크게 ②
   은행정보 와 ③공동자 관리 로 나뉨
- 3. ②은행정보는 "수정" 버튼을

   클릭하여 정보 수정가능,

   미커머스 정보 업데이트 시 뉴스킨 몰 사용자의 경우

   동일하게 변경됨

![](_page_40_Picture_5.jpeg)

![](_page_40_Picture_6.jpeg)

![](_page_41_Picture_0.jpeg)

1. ① "공동자 관리" 탭 클릭 시 심사결과는 대표자 연락처로 개별통보 됩니 2. 공동자가 없는 회원의 경우 인증 후, ② 미커머스 회원가입 링크 보내기 https://goo.gl/gR4QMC 기능 제공 초대링크 복사 ТАLK 카카오톡으로 초대링크 보내기 3. 공동자 회원가입 초대링크는 회원가입 초대링크와 동일함 (공동자 추가 시 스폰서가 노출되므로 확인 필요) 공동자와 각기 다른 회원번호로 가입하신 경우, 기존과 동일하게 오프라인으로 공동자 등록을 신청 해주셔야 합니다.

<u>Step 4 : 비즈니스 정보</u> -공동자

미커머스 회원가입 완료 하더라도 오프라인으로 서류 처리가 완료된 후 미커머스 로그인이 가능합니다.

없는 경우

\*오프라인 서류는 가까운 워크인 또는 우편으로 접수 가능합니다. 🍿

![](_page_42_Picture_0.jpeg)

### <u>Step 4 : 비즈니스 정보 –공동자</u> <u>있는 경우</u>

1. ① **"공동자 관리"** 탭 클릭 시

2. ② 공동자 리스트 가 보임 대부분은 부부임으로 한 명만 보이며, 조합의 경우는 두 명 이상 보임

![](_page_42_Picture_4.jpeg)

![](_page_43_Figure_0.jpeg)

<u>Step 4 : 비즈니스 정보 -</u> <u>공동자 회원가입 링크 발송</u> <u>후 (대표자 화면)</u>

- 대표자가 공동자 회원가입 링크를 생성한 경우
   **1** 회원 가입 처리 중
- 2. 공동자가 미커머스 회원가입을 완료한 경우
  ② 공동자 등록 서류를 접수 단계
- 공동자의 오프라인 서류 접수가 완료된 경우

![](_page_43_Picture_5.jpeg)

### 마이 오피스: 프로필 사진 올리기

![](_page_44_Picture_1.jpeg)

![](_page_45_Picture_0.jpeg)

<u>Step 1: 마이 오피스 접속</u>

 로그인 이후 상단의

 **사람모양**을 클릭하여 대시보드를 열어

#### 2. ② "마이 오피스" 버튼 클릭함

![](_page_45_Picture_4.jpeg)

목차로 돌아가기

![](_page_46_Figure_1.jpeg)

### <u>Step 2 : 사진 변경하기</u>

- 개인 탭 맨 하단의 ① "수정" 버튼 클릭 후
- 맨 상단의 ② "사진변경" 버튼 클릭 후 맘에 드는 혹은 본인을 대표할 사진 추가 (언제든지 변경가능)
- 다시 개인 탭 맨 하단의 ③ "적용"
   버튼을 눌러 수정을 완료

![](_page_46_Picture_6.jpeg)

## 주문 관리

![](_page_47_Picture_1.jpeg)

![](_page_48_Picture_0.jpeg)

### <u>Step 1: 주문 관리 접속</u>

 로그인 이후 상단의

 **사람모양**을 클릭하여 대시보드를 열어

#### 2. ② "주문 관리" 버튼 클릭함

![](_page_48_Picture_4.jpeg)

목차로 돌아가기

![](_page_49_Figure_1.jpeg)

![](_page_49_Picture_2.jpeg)

TOP

1. 상단 탭에 ① <mark>주문내역관리</mark> 와 ② 반품내역관리 로 나눠 짐

2. ③ P 이니셜이 있는 주문 건은 비회원 주문 건으로 (뉴톡과 동일하게) 수령인정보가 개인정보법령에 의거하여 표기되지 않으며 해당 주문은 직접 취소가 불가능함

![](_page_49_Picture_5.jpeg)

### 제품 상세 공유 기능

![](_page_50_Picture_1.jpeg)

목차로 돌아가기

![](_page_51_Picture_1.jpeg)

### <u>제품 상세 공유 기능</u>

 제품 상세의 맨 하단에

 SNS 버튼 을 클릭하면
 해당 SNS 로 포스팅 또는
 카카오톡과 라인의 경우
 친구에게 공유가 가능함

![](_page_51_Picture_4.jpeg)